## パソコンの Gmail で「メールの送信日時」を指定する方法

Gmail にメールの送信日時を指定することができます。

パソコン版、Android版、iOS(iPhone/iPad)版のGmailで利用できます。なお、 Googleの新機能は公開から数週間かけてローリングアウト(限定的・段階的に公開して いくこと)されていくのが一般的ですので、現時点でこの新機能が使えない環境でも、時 間がたてば使えるようになるはずです。

- 1. 新規にメールを作成するために [作成] ボタンをクリックし、通常にメールを作成し ます。
- 2.メール文の左下にある [送信] ボタンの右にある▼をクリックします。

| テスト                  |      |       | _ ~ × |
|----------------------|------|-------|-------|
| cbm82650@pop16.odn.n | e.jp |       | ×     |
| テスト                  |      |       |       |
| テストメール               |      |       |       |
|                      |      |       |       |
|                      |      |       |       |
|                      |      |       |       |
|                      |      |       |       |
|                      |      |       |       |
|                      |      |       |       |
|                      |      |       |       |
|                      |      |       |       |
|                      |      |       |       |
|                      |      |       |       |
|                      |      |       |       |
| 送信・ 🖌 🛈              | ය 🕃  | Δ 🖪 🛍 | : 🗊   |

3. 表示されたメニューの [送信日時を設定] (現時点ではこれだけです) をクリックします。

| ታスト                      | _ ~ × |
|--------------------------|-------|
| cbm82650@pop16.odn.ne.jp | 2     |
| <del>7</del> 7           |       |
| テストメール                   |       |
|                          |       |
|                          |       |
|                          |       |
|                          |       |
|                          |       |
|                          |       |
|                          |       |
|                          |       |
|                          |       |
|                          |       |
| ▶ 送信日時を設定                |       |
| 送信 🔺 🛕 🖞 🖙 😂 医 🏠 🖪 🔞     | : 🔳   |

4. [送信日時の設定] 画面が表示されます。
送信日時を表示された日時でよければ、それをクリックします。
送信日時を選択したいときは、[日付と時刻を選択] をクリックします。

| 送信日時の設定 ×<br><sup>日本標準時</sup> |             |  |  |  |
|-------------------------------|-------------|--|--|--|
| 明日の午前                         | 4月24日 8:00  |  |  |  |
| 今日の午後                         | 4月23日 13:00 |  |  |  |
| 月曜日の朝                         | 4月29日 8:00  |  |  |  |
| ■ 日付と時刻を選択                    |             |  |  |  |

- 5. [日付と時間を選択] 画面が表示されます。
  - カレンダーの日付をクリックして日付を選択し、右側に半角で時刻を入力をします。 [送信日時を設定] ボタンをクリックします。

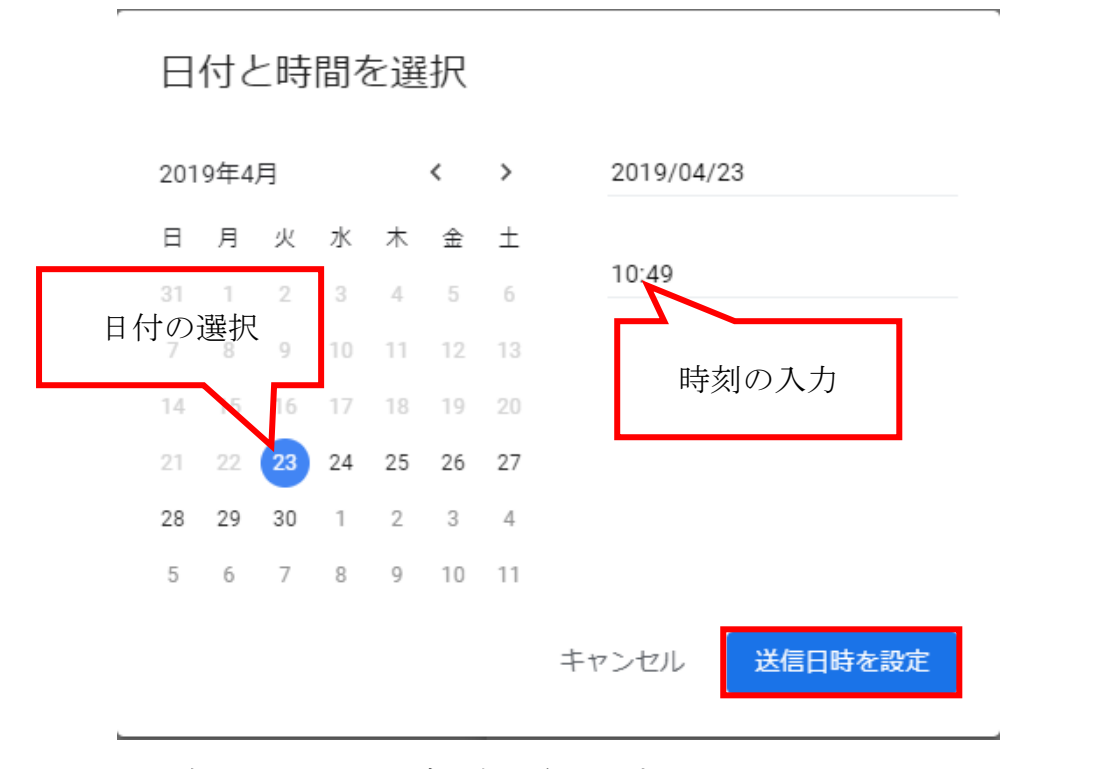

6. 画面左下にメッセージが表示されます。

[取り消し]、[メッセージを表示]を選択することができます。 [取り消し]を選択すると[下書き]フォルダーに移動します。

送信予定日時: 4月25日(木) 15:00 取り消し メッセージを表示 🗙

7.送信日時を選択したメールは[予定]フォルダーに移動します。
[予定]フォルダーに移動後も取り消しをすることができます。

| ( | ┢      | 作成      |   |
|---|--------|---------|---|
|   |        | 受信トレイ   | 7 |
|   | *      | スター付き   |   |
|   | C      | スヌーズ中   |   |
|   |        | 重要      |   |
|   | 9      | チャット    |   |
|   | >      | 送信済み    |   |
| 1 | 0      | 予定      | 1 |
|   |        | ち書す     |   |
| l | $\sim$ | すべてのメール |   |
|   | 0      | 迷惑メール   | 8 |
|   | Î      | ゴミ箱     |   |

8. [予定] フォルダーを開くと下記のように送信予約されたメールを確認することができます。

| 🔊  送信予定] にあるメールは、設定さ   | れた日時に送信されます。 |       |
|------------------------|--------------|-------|
| 📋 🚖 😕 To: cbm82650@po. | テスト          | 4月25日 |